1. First of all please note no drivers are required to connect your DAC to any Apple Computer.

2. On your player, set the USB mode to USB DAC first:

System Settings->USB mode->USB DAC /Working mode->USB DAC mode

On your DAC, set the input mode to USB mode first.

3. Then connect the device with a USB port on the Mac computer using our provided USB cable/USB cable with data function.

4. You could select sound preference from system preference or the sound icon in the status bar first:

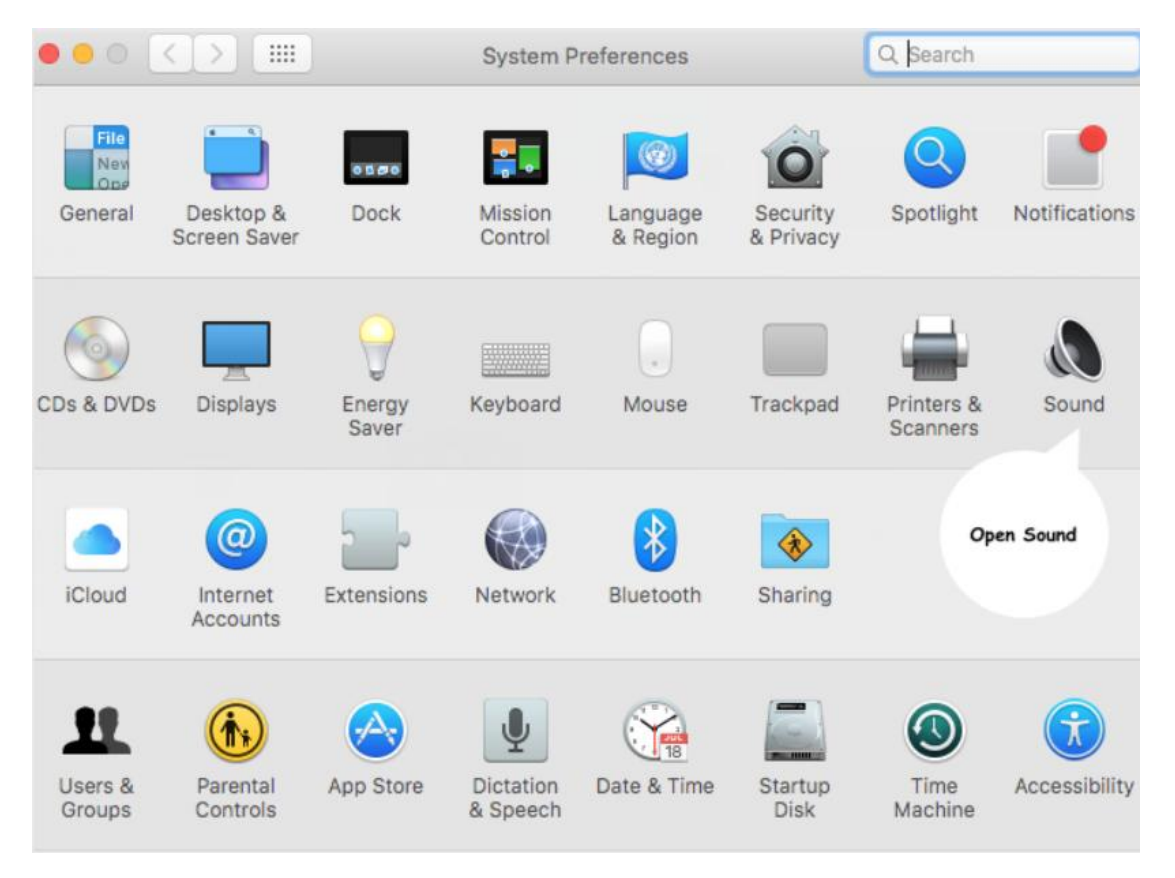

## 5. Then see your DAC listed. Please make sure you see your device here

and select it for sound output.

|                                            | Sound Effects   | Output | Input     |                                                        |
|--------------------------------------------|-----------------|--------|-----------|--------------------------------------------------------|
|                                            | Sound Enects    | Output | input     |                                                        |
| Select a device for sound ou               | itput:          |        |           |                                                        |
| Name                                       |                 |        | Туре      |                                                        |
| Internal Speakers                          |                 |        | Built-in  |                                                        |
| SB400                                      |                 |        | Bluetooth |                                                        |
| FiiO X5II                                  |                 |        | USB       |                                                        |
|                                            |                 |        |           |                                                        |
|                                            |                 |        |           |                                                        |
| Settings for the selected devi             | ce:             |        |           |                                                        |
| Settings for the selected devi             | ce:             | _      |           |                                                        |
| Settings for the selected devi<br>Balance: | ce:             |        | right     | Make sure you see<br>your device here &                |
| Settings for the selected devi<br>Balance: | ce:<br>Ieft     |        | right     | Make sure you see<br>your device here &<br>click on it |
| Settings for the selected devi<br>Balance: | ce:<br>left     |        | right     | Make sure you see<br>your device here &<br>click on it |
| Settings for the selected devi<br>Balance: | ce:<br><br>left |        | right     | Make sure you see<br>your device here &<br>click on it |

6. Open launchpad and search for Audio Midi Setup as shown in the

image below:

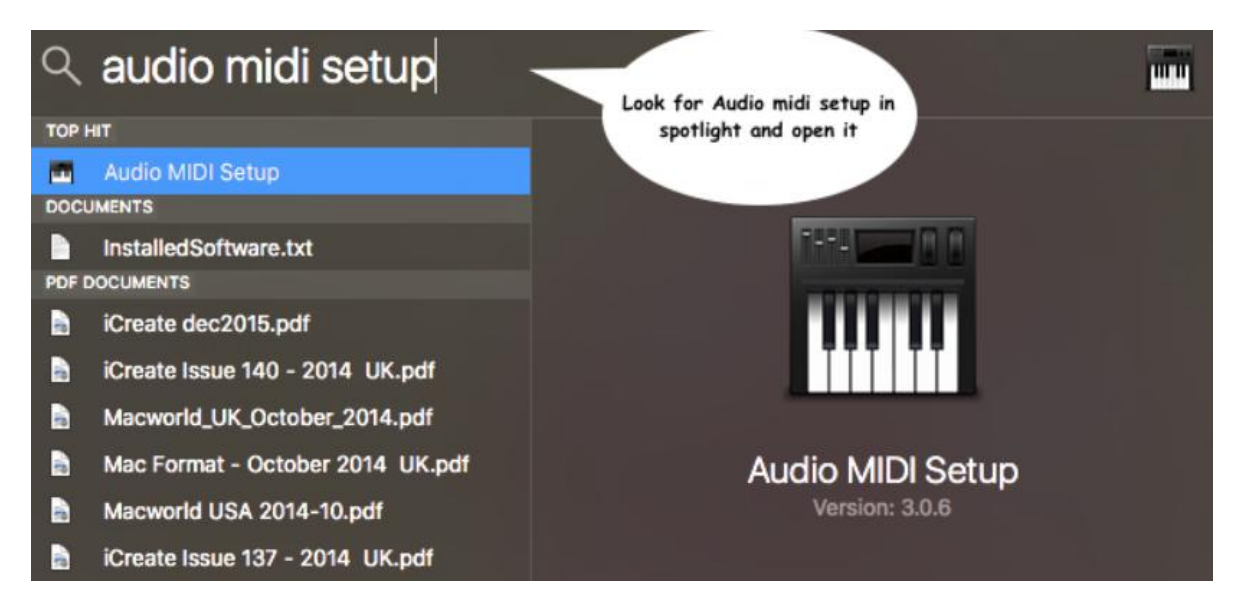

## 7. Open Audio Midi Setup as shown in the image:

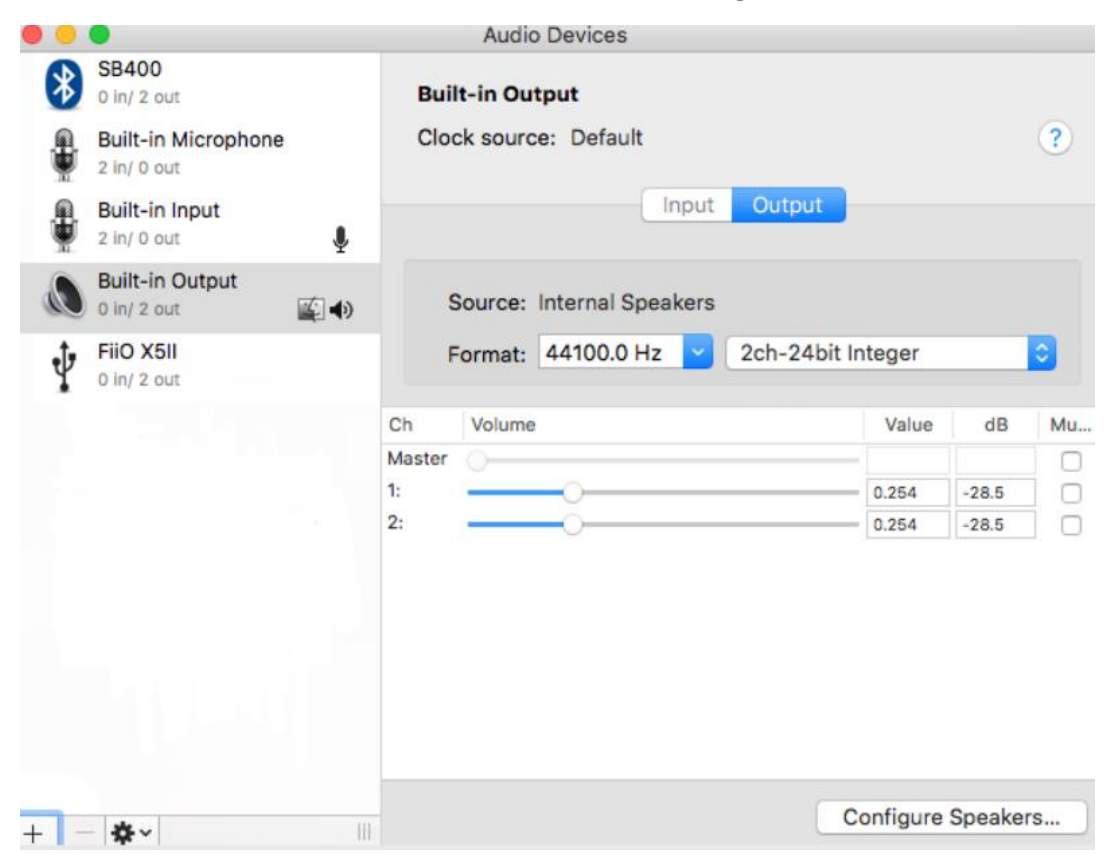

## 8. Select FiiO DAC and click on format on the right side showing kHz.

|                                                                                              | Audio Devices                            |                                               |  |  |
|----------------------------------------------------------------------------------------------|------------------------------------------|-----------------------------------------------|--|--|
| SB400<br>0 in/ 2 out<br>Built-in Microphone                                                  | Built-in Output<br>Clock source: Default |                                               |  |  |
| 2 In/ 0 out  Built-in Input 2 In/ 0 out                                                      | Input                                    | Dutput                                        |  |  |
| Built-in Output<br>0 In/ 2 out                                                               | Source: Internal Speakers                |                                               |  |  |
| FiiO X5II<br>0 In/ 2 out                                                                     | Format: 44100.0 Hz 💙 20                  | ch-24bit Integer                              |  |  |
| Click on your DAC shown<br>here and then click on<br>format on the right side<br>showing HZ. | Ch Volume<br>Master<br>1:<br>2:          | Value dB Mu<br>0.254 -28.5 0<br>0.254 -28.5 0 |  |  |
| + - *                                                                                        |                                          | Configure Speakers                            |  |  |

9. Select the highest range as shown in the image. And that' s it you are

all set.

|    | •                                                   | Audio                 | Devices                                 |           |       |    |    |
|----|-----------------------------------------------------|-----------------------|-----------------------------------------|-----------|-------|----|----|
| *  | SB400<br>0 in/ 2 out                                | FiiO X5II             |                                         |           |       |    |    |
|    | Built-in Microphone<br>2 in/ 0 out                  | Clock source: Default |                                         |           |       |    | ?  |
|    | Built-in Input<br>2 in/ 0 out                       |                       | Inpu                                    | it Output |       |    |    |
| ۵  | Built-in Output<br>0 In/ 2 out                      | Source:               | Default                                 |           |       |    |    |
| t. | FiiO X5II<br>0 In/ 2 out                            | Format:               | Format: 192000.0 Hz 🔽 2ch-24bit Integer |           |       |    |    |
| 1  |                                                     | 1                     | 32000.0 Hz                              |           |       |    |    |
|    |                                                     | Ch Volume             | 44100.0 Hz                              |           | Value | dB | Mu |
|    |                                                     | ster O                | 48000.0 Hz                              |           | -     |    |    |
|    | Select the highest range as shown in the image. And | 1: Ma                 | 88200.0 Hz                              |           | -     |    |    |
|    |                                                     | 2: Let                | 96000.0 Hz                              |           | -     |    |    |
|    |                                                     |                       | 176400.0 Hz                             |           |       |    |    |
|    | thats it you are all set                            |                       | 192000.0 Hz                             |           |       |    |    |
|    |                                                     |                       |                                         |           |       |    |    |
|    |                                                     |                       |                                         |           |       |    |    |
|    |                                                     |                       |                                         |           |       |    |    |
|    |                                                     |                       |                                         |           |       |    |    |

8. You Can open applications on your Mac like Audiravna + to play your

music in HD quality through the DAC.

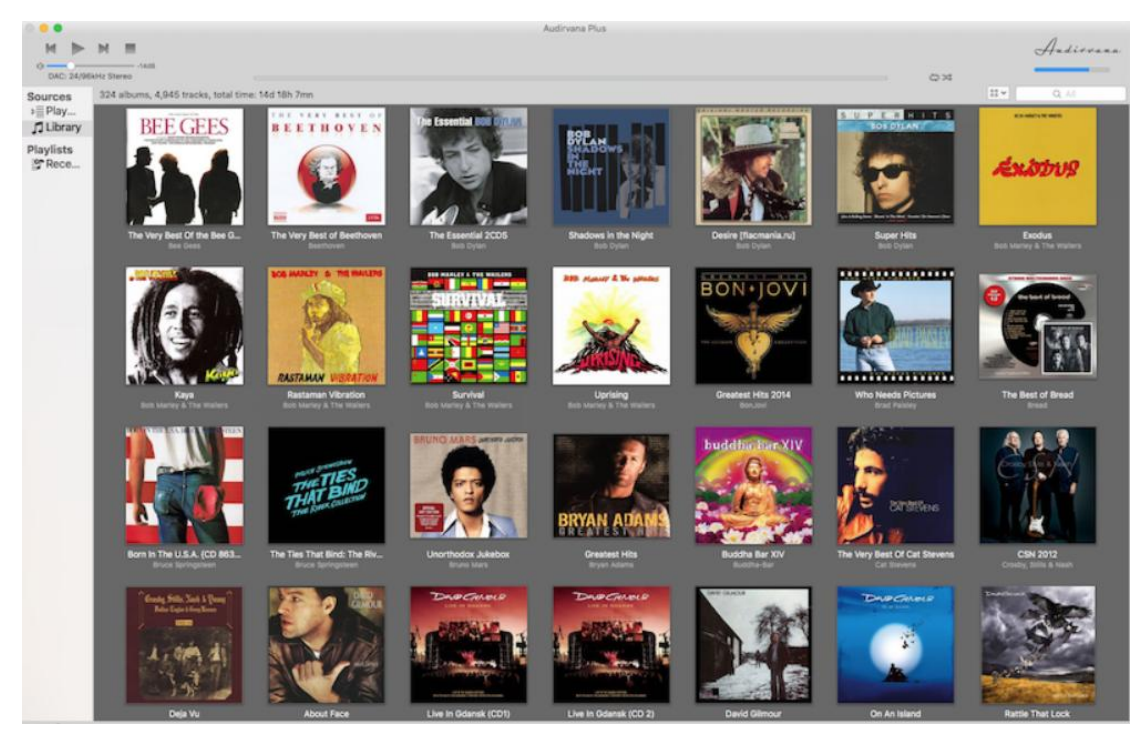